## Ordene tu Album Escolar y Dedicacíon!

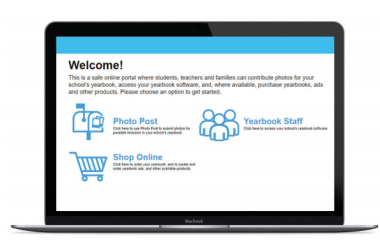

Visite www.yblive.net

**Oprima 'Shop Online'** 

Encuentra tu escuela por Estado y Ciudad y Oprima 'OK'

## PARA COMPRAR TU ALBUM ESCOLAR

- Oprima 'Yearbook'
- Oprima 'Order' para poner su artículo en el carro de compras.
- Se le pedirá que inicie sesión o crea una cuenta nueva
- Giga los pasos para pagar y completar tu orden.

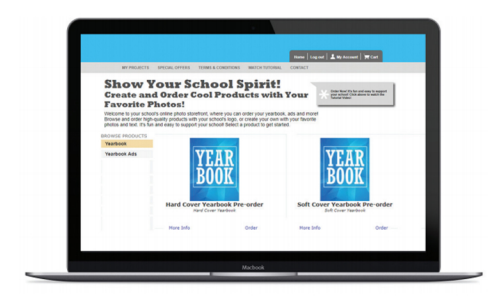

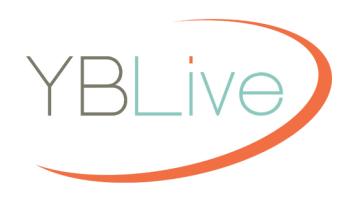

## PARA COMPRAR Y DESEÑAR UNA DEDICACÍON

- Oprima 'Yearbook Ads'
- 2 Oprima 'Click to make this product'
- 3 Elija el tamaño de tu dedicacíon deseado
- Se le pedirá que inicie sesión o crea una cuenta nueva
- Usa el editor para cargar fotos, agreguar texto y personalice su dedicacíon.
- 6 Cuando termine, haga clic en 'Order' y sigue los pasos para pagar y completar tu orden.
- Su dedicacíon será entregado automáticamente a la escuela!

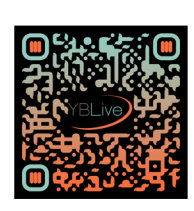